## Position Control Report: how to access and print

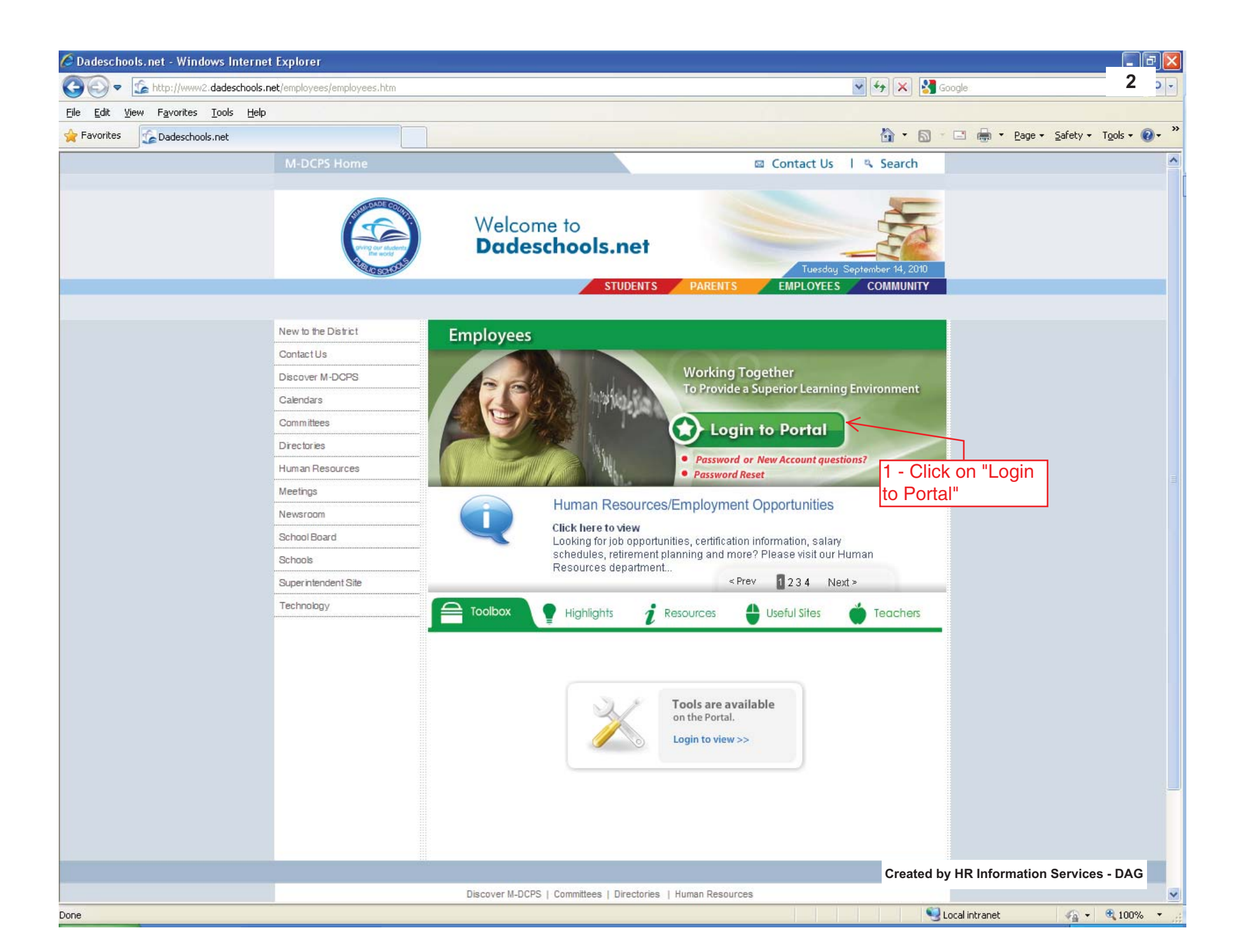

| 🖉 Logon - W                  | indows Internet Explorer                                                                                        |            |     |      |                     |          |        | •                           |                  | FX                      |
|------------------------------|----------------------------------------------------------------------------------------------------|------------|-----|------|---------------------|----------|--------|-----------------------------|------------------|-------------------------|
| 00-                          | https://employeeportal.dadeschools.net/_auth/Logon.aspx?ru=====                                                 |            | ¥ 🔒 | ++ × | Goog                | le       |        |                             | 3                | - 0                     |
| <u>File E</u> dit <u>V</u> i | ew F <u>a</u> vorites Iools Help                                                                                |            |     |      |                     |          |        |                             |                  |                         |
| 🚖 Favorites                  | <b>€</b> Logon                                                                                                  |            |     |      | <b>1</b> - <b>1</b> | - 🖶 -    | Page - | <u>S</u> afety <del>•</del> | T <u>o</u> ols 🕶 | <b>?</b> • <sup>≫</sup> |
| Done                         | 2 - Input Login<br>information<br>To log in, enter your user<br>password below:<br>Username: XXXXX<br>Password: | ername and |     | Crea | ated by H           | IR Infor | mation | Service                     | s - DAG          |                         |

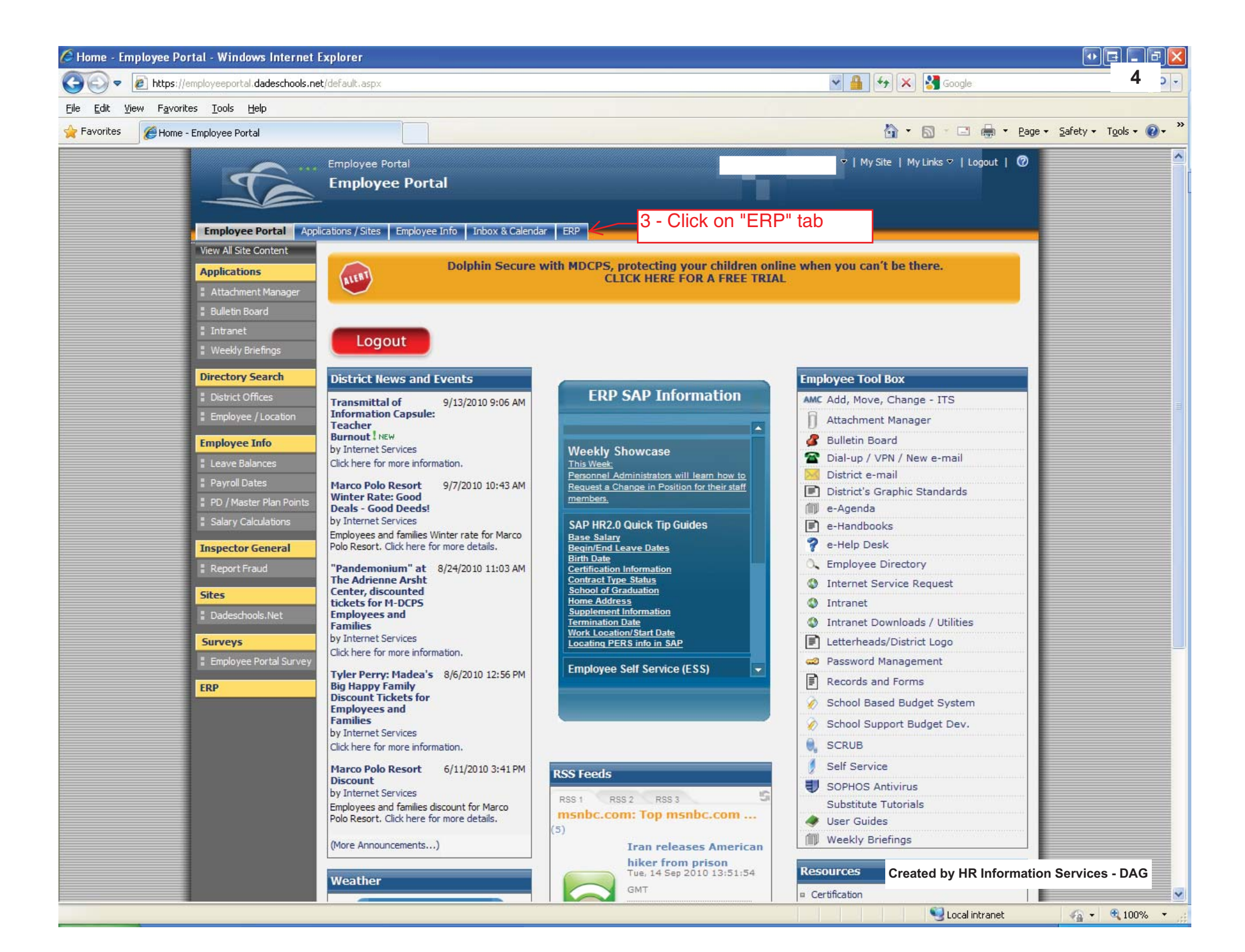

| 🥭 MDCPS Overview - SAP NetWeaver Portal - Windows Internet Explorer                                  |                           |                                      |
|----------------------------------------------------------------------------------------------------|---------------------------|--------------------------------------|
| COO V Mttps://erpportal.dadeschools.net/irj/portal                                                   | Google 🚱 🚱                | 5 .                                  |
| <u>File Edit View Favorites Tools H</u> elp                                                          |                           |                                      |
| Favorites 27 MDCPS Overview - SAP NetWeaver Portal                                                   | 🛐 🔹 🖾 🕤 🖶 🔹 Page 🔹        | Safety + Tools + 🕢 *                 |
| 4 - Click off the Human<br>Besources" tab                                                            |                           |                                      |
| Welcome Welcome                                                                                      |                           | Help Log off                         |
|                                                                                                    |                           |                                      |
| Home Backend Landscape Employee Self Service eRecruiting Human Resources Procurement Finance Reports |                           |                                      |
| MDCPS Overview   Universal Worklist                                                                  |                           | 1.11111111                           |
| MDCPS Overview                                                                                       |                           | History_ =                           |
|                                                                                                    |                           |                                      |
|                                                                                                    | Created by HR Information | Services - DAG                       |
|                                                                                                    | 🔍 Local intranet          | <i>4</i> 2 <b>▼</b> 100% <b>▼</b> .: |

| A MDCPS Overview - SAP NetWeaver Portal - Windows Internet Explorer                                                                               |                |                                                                                                    |                               |
|----------------------------------------------------------------------------------------------------|----------------|----------------------------------------------------------------------------------------------------|-------------------------------|
| COO - Thtps://erpportal.dadeschools.net/irj/portal                                                                                                |                | Soogle 🛃 🚱 🔀 🖓 🖌                                                                                                | 6                             |
| Eile Edit View Favorites Tools Help                                                                                                    |                |                                                                                                    |                               |
| A Favorites The MDCPS Overview - SAP NetWeaver Portal                                                                                             |                | 👌 • 🗟 · 🗆 🖶                                                                                                    | ▼ Page ▼ Safety ▼ Tools ▼ 🕢 ▼ |
| Welcome Welcome                                                                                                    |                |                                                                                                    | Help I Log off                |
| Home Backend Landscape Employee Self Service eRecruiting Human Resources                                                                          | Procuremen     | it Finance Reports                                                                                              |                               |
| MDCPS Overview                                                                                                    |                |                                                                                                    | History 🗐                     |
| Request Employee Position Change, Transfer, or Additional Assignment           Work Locations can request changes and/or addition of assignments. |                | <u>Display Employee Information</u><br>Work Locations can view employee's information.                          |                               |
| View Status of Employee Position Change, Transfer, or Additional Assignment           Work Locations can check the status of a pending request.   | 89<br>00<br>00 | Maintain Employee Data<br>Work locations can enter Injury Date for Workers Compensation and Objects on<br>Loan. |                               |
| Decentralized Termination Work Locations can terminate assignments.                                                                               |                |                                                                                                    |                               |
|                                                                                                    |                |                                                                                                    |                               |
|                                                                                                    |                |                                                                                                    |                               |
|                                                                                                    |                |                                                                                                    |                               |
|                                                                                                    |                |                                                                                                    |                               |

Created by HR Information Services - DAG

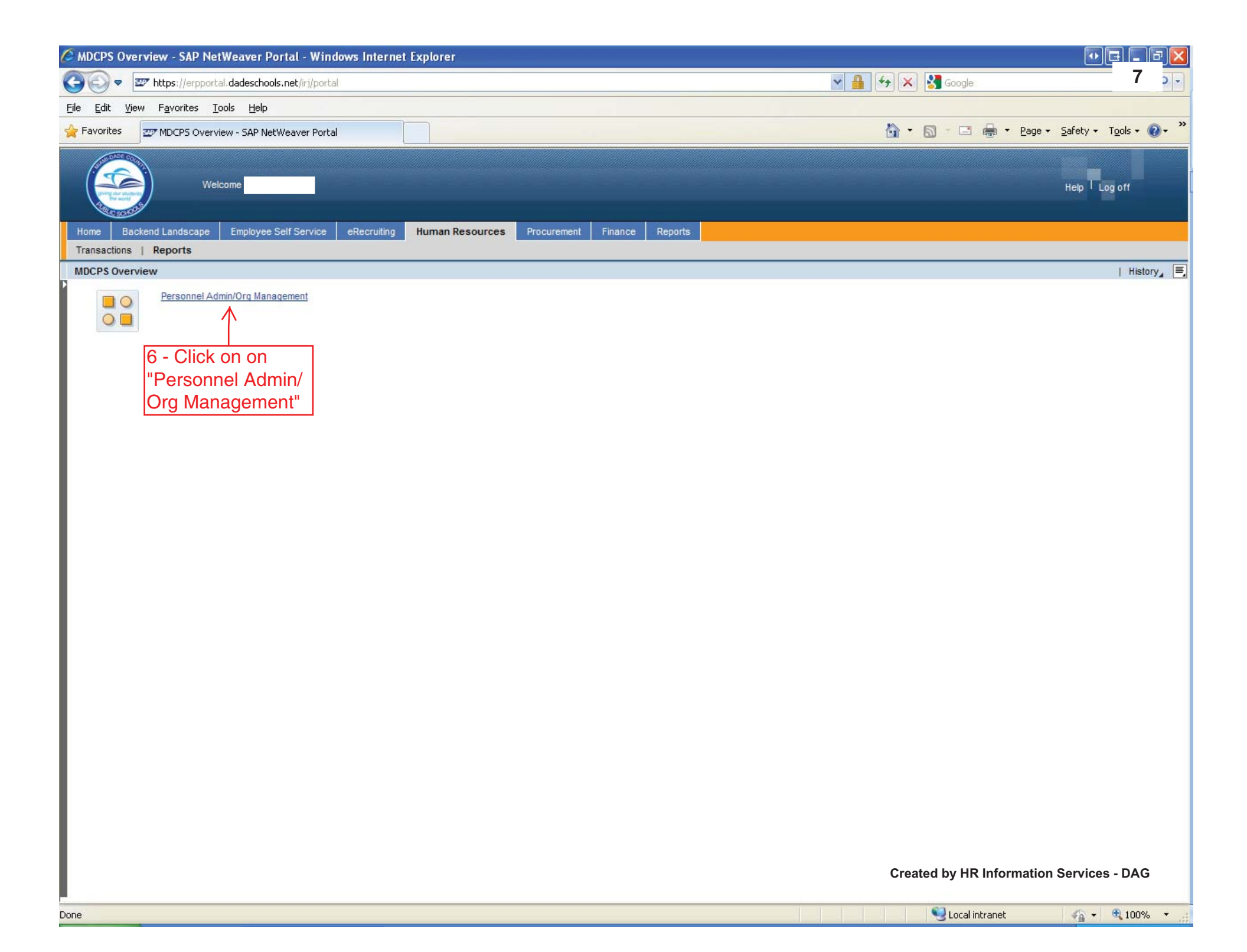

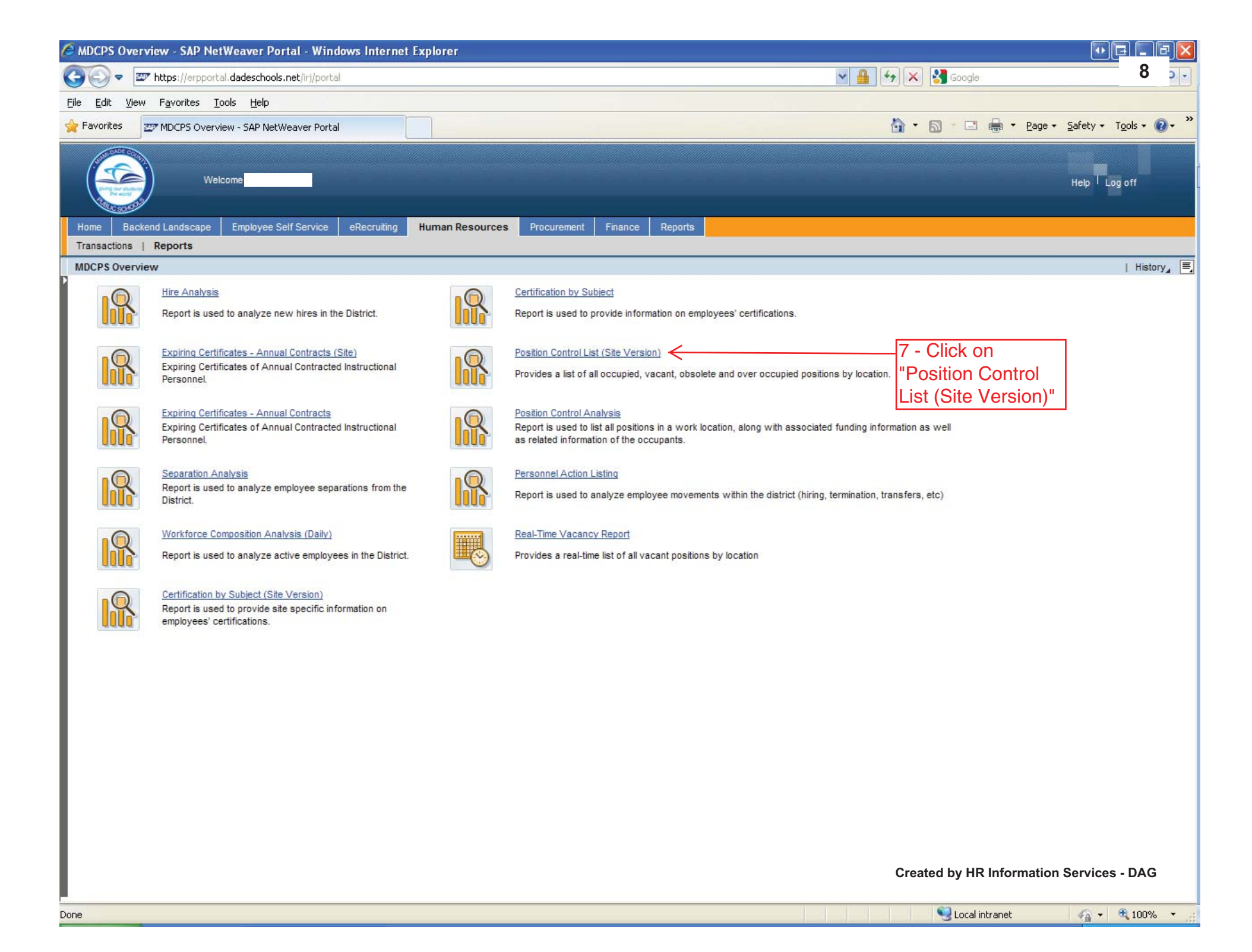

| 🖉 Position Control List (Site Version) - SAP NetWeaver Portal - Windows Internet Explorer            |                                    | · · C - F 🛛                           |
|----------------------------------------------------------------------------------------------------|------------------------------------|---------------------------------------|
| 🚱 🕞 💌 https://erpportal.dadeschools.net/irj/portal                                                   | Soogle 😽 🖌 😽 Google                | 9 ,-                                  |
| Elle Edit View Favorites Tools Help                                                                  |                                    |                                       |
| 🚖 Favorites 🛛 🖅 Position Control List (Site Version) - SAP NetWeaver P                               | 🟠 🔹 🔝 🕤 🖃 🆶 🔹 <u>P</u> age 🕶       | <u>S</u> afety → T <u>o</u> ols → 🕢 → |
| Welcome                                                                                              |                                    | Help I Log off                        |
| Home Backend Landscape Employee Self Service eRecruiting Human Resources Procurement Finance Reports |                                    |                                       |
| Transactions   Reports                                                                               |                                    |                                       |
| Position Control List (Site Version)                                                                 |                                    | History_ 🚍                            |
| Variable Entry                                                                                       |                                    |                                       |
| Available Variants: Save Save As Delete Show Variable Personalization                                |                                    |                                       |
| General Variables                                                                                    |                                    |                                       |
| Variable AF Current Selection Description                                                            |                                    |                                       |
| Fund Ctr (Opt/Auth)                                                                                  |                                    |                                       |
| 8 - Input "Fund Ctr" information<br>1"location number"00 i.e 1932500                                 |                                    |                                       |
|                                                                                                    |                                    |                                       |
| Done                                                                                                 | Second Second Second Second Second | - 🖓 🔹 🔍 100% 🔹 💡                      |

| 🙆 🗢 z 🖉 https://emportal.dadeschools.net/iri/portal         |                                                                                                    |                                                                                                    |                                                                                                    |                      |                      |                                                                                                    |                                                                              |                                                                              |                                                                                             |                                              |                                                                           | 10                                                                               |                                                    |
|-------------------------------------------------------------|----------------------------------------------------------------------------------------------------|----------------------------------------------------------------------------------------------------|----------------------------------------------------------------------------------------------------|----------------------|----------------------|----------------------------------------------------------------------------------------------------|------------------------------------------------------------------------------|------------------------------------------------------------------------------|---------------------------------------------------------------------------------------------|----------------------------------------------|---------------------------------------------------------------------------|----------------------------------------------------------------------------------|----------------------------------------------------|
|                                                             | e nucps.//erpportandade                                                                                                    | schools nethry pt                                                                                        | or cdl                                                                                                    |                      |                      |                                                                                                    |                                                                              |                                                                              |                                                                                             |                                              |                                                                           |                                                                                  | -                                                  |
| Edit V                                                      | (iew Favorites <u>L</u> ools )                                                                                                    | <u>H</u> elp                                                                                             |                                                                                                    |                      |                      |                                                                                                    |                                                                              |                                                                              |                                                                                             |                                              | -                                                                         |                                                                                  |                                                    |
| Favorites                                                   | Position Control List (                                                                                                    | 5ite Version) - SA                                                                                       | AP NetWeaver P                                                                                                    |                      |                      |                                                                                                    |                                                                              |                                                                              |                                                                                             |                                              | 👘 🝷 Page 👻 S                                                              | afety <del>+</del> T <u>o</u> c                                                  | ols 🔻 🌘                                            |
|                                                             | Welcome I                                                                                                    |                                                                                                    |                                                                                                    |                      |                      |                                                                                                    |                                                                              |                                                                              |                                                                                             |                                              |                                                                           | Help   Log o                                                                     | off                                                |
| Record                                                      |                                                                                                    | lick on t                                                                                                | ha approp                                                                                                    | riata tab you        | _                    |                                                                                                    |                                                                              |                                                                              |                                                                                             |                                              |                                                                           |                                                                                  |                                                    |
| ome Bi                                                      | ackend Landscape                                                                                                    | MCK OFFI                                                                                                 | ne appropr                                                                                                    | his exemple          | Procurement          | Finance Reports                                                                                                    |                                                                              |                                                                              |                                                                                             |                                              |                                                                           |                                                                                  |                                                    |
| ansactions                                                  | s   Reports   WOU                                                                                                    |                                                                                                    | view, ior tr                                                                                                    | nis example,         |                      |                                                                                                    |                                                                              |                                                                              |                                                                                             |                                              |                                                                           |                                                                                  |                                                    |
| sition Co                                                   | ontrol List (Site V                                                                                                    | "FI Occ                                                                                                  | upled" tab                                                                                                    | was                  |                      |                                                                                                    |                                                                              |                                                                              |                                                                                             |                                              |                                                                           | I                                                                                | Histor                                             |
|                                                             | sele                                                                                                    | cted                                                                                                    |                                                                                                    |                      | 10 -                 | Right-click on I                                                                                                    | hlupich                                                                      | -urov a                                                                      | roa and                                                                                     | l solact "Pri                                | nt Version"                                                               | <u>(a</u>                                                                        |                                                    |
|                                                             |                                                                                                    |                                                                                                    |                                                                                                    |                      |                      | up window will                                                                                                    |                                                                              | -yiey a<br>r)                                                                | ilea and                                                                                    |                                              |                                                                           | (a                                                                               |                                                    |
|                                                             | An and a second second                                                                                                    |                                                                                                    |                                                                                                    |                      | pop-                 | up window will                                                                                                    | appea                                                                        | r)                                                                           |                                                                                             |                                              |                                                                           |                                                                                  |                                                    |
| herv                                                        | 7704 104 0007                                                                                                    | ET Occ & V                                                                                               | Vac ET Occupier                                                                                                    | d 31XX Positions     | Obsolete Positio     | ns Over Occupied F                                                                                                    | TVacant                                                                      | PT Occupie                                                                   | PT Vacan                                                                                    | t LOA Positions                              | All Positions All                                                         | Vacant                                                                           |                                                    |
| echnical                                                    | 22FA_104_0007                                                                                                    |                                                                                                    |                                                                                                    | o iver residence     | 00001010 1 00110     |                                                                                                    | 1 Vuount                                                                     | TT OCCUPED                                                                   | 11 Fucun                                                                                    | LOATOBILISTS                                 | All Colubro                                                               | rucun                                                                            |                                                    |
| lame                                                        | 00/14/2010 11:15:20                                                                                                    |                                                                                                    | Page 1 of 3                                                                                                    | ▼ <u>▼</u> <u>▼</u>  |                      |                                                                                                    | /                                                                            |                                                                              |                                                                                             |                                              |                                                                           |                                                                                  |                                                    |
| efresh                                                      | 09/14/2010 11:15:30                                                                                                    | Position ≞                                                                                               |                                                                                                    | Employee ≜ Name (Sor | table)≟ <sup>∓</sup> | EE Subgroup (Pos)                                                                                                    | ) ≜ Fund ≞                                                                   | Function ±                                                                   | Program ≞                                                                                   | Grant Description ≞                          | Object/Cmmnt Itm ≞                                                        | Job ≞                                                                            |                                                    |
| ast Data                                                    | 09/14/2010 02:18:44                                                                                                    | 53000023                                                                                                 | SOCIAL STUDI                                                                                                    |                      |                      | Back •                                                                                                    | 100000                                                                       | 510300                                                                       | 60300000                                                                                    | NRGR                                         | #                                                                         | 52001429                                                                         | SOC                                                |
| unds                                                        |                                                                                                    | 53000144                                                                                                 | SOCIAL STUDI                                                                                                    |                      |                      | Filter                                                                                                    | 100000                                                                       | 510300                                                                       | 60300000                                                                                    | NRGR                                         | 5144000                                                                   | 52001429                                                                         | SOC                                                |
| enter                                                       |                                                                                                    | 53000207                                                                                                 | EARTH-SPACE                                                                                                    |                      |                      |                                                                                                    | 100000                                                                       | 510300                                                                       | 60300000                                                                                    | NRGR                                         | 5144000                                                                   | 52001497                                                                         | EAR                                                |
| mployee                                                     |                                                                                                    | 53000245                                                                                                 | SOCIAL STUDI                                                                                                    |                      |                      | Print Version                                                                                                    | 100000                                                                       | 510300                                                                       | 60300000                                                                                    | NRGR                                         | 5144000                                                                   | 52001429                                                                         | SOC                                                |
| E                                                           | FT Salary                                                                                                    | 53000834                                                                                                 | TREASURER HI                                                                                                    |                      |                      | Broadcast and Export +                                                                                                    | 100000                                                                       | 730000                                                                       | 70500000                                                                                    | NRGR                                         | 5137000                                                                   | 52004112                                                                         | TRE                                                |
| ubgroup                                                     | 11 Juliny                                                                                                    | 53000862                                                                                                 | ESE-VARYING                                                                                                    |                      |                      | Properties                                                                                                    | 100000                                                                       | 521200                                                                       | 67810000                                                                                    | NRGR                                         | 5144000                                                                   | 52000913                                                                         | ESE                                                |
| os)                                                         | ET Hands                                                                                                    | 53000947                                                                                                 | PARA III-THE                                                                                                    |                      |                      | Documents •                                                                                                    | 420000                                                                       | 520000                                                                       | 30820000                                                                                    | 30820000                                     | 5145000                                                                   | 52004226                                                                         | PAR                                                |
|                                                             | FI Houriy                                                                                                    | 53000948                                                                                                 | PARA III-THE                                                                                                    |                      |                      | Exceptions                                                                                                    | 431000                                                                       | 520200                                                                       | 31910000                                                                                    | 31910000                                     | 5145000                                                                   | 52004223                                                                         | PAR                                                |
|                                                             | HT Salary                                                                                                    | 53001142                                                                                                 | MATHEMATICS                                                                                                    |                      |                      | ri salary                                                                                                    | 100000                                                                       | 510300                                                                       | 60300000                                                                                    | NRGR                                         | 5144000                                                                   | 52001438                                                                         | MAT                                                |
|                                                             | Probationary Hourly                                                                                                    | 53001147                                                                                                 | CUSTODIAN 12                                                                                                    |                      |                      | FT Salary                                                                                                    | 100000                                                                       | 790000                                                                       | 73000000                                                                                    | NRGR                                         | 5117000                                                                   | 52005615                                                                         | CUS                                                |
|                                                             | InterimTchEncumbered                                                                                                    | 53001782                                                                                                 | VOC DIST ED                                                                                                    |                      |                      | FT Salary                                                                                                    | 100000                                                                       | 530300                                                                       | 62000000                                                                                    | NRGR                                         | 5144000                                                                   | 52002225                                                                         | VO                                                 |
|                                                             | InterimTchUnencumbrd                                                                                                    | 53001824                                                                                                 | SECRETARY HI                                                                                                    |                      |                      | FT Salary                                                                                                    | 100000                                                                       | 730000                                                                       | 70500000                                                                                    | NRGR                                         | 5137000                                                                   | 52004114                                                                         | SEC                                                |
|                                                             | RegTch-3100 post                                                                                                    | 53002073                                                                                                 | STUDENT SVCS                                                                                                    |                      |                      | FT Salary                                                                                                    | 100000                                                                       | 611000                                                                       | 71310000                                                                                    | NRGR                                         | 5137000                                                                   | 52004207                                                                         | STU                                                |
|                                                             | Surplus Teacher                                                                                                    | 53002106                                                                                                 | VOC IND ED S                                                                                                    |                      |                      | FT Salary                                                                                                    | 100000                                                                       | 530800                                                                       | 62300000                                                                                    | NRGR                                         | 5144000                                                                   | 52002830                                                                         | VOO                                                |
|                                                             | - Protection - Contraction - Contraction - C |                                                                                                    |                                                                                                    |                      |                      |                                                                                                    | 100000                                                                       | 510300                                                                       | 60300000                                                                                    | NRGR                                         | 5144000                                                                   | 52001429                                                                         | SOC                                                |
|                                                             | Board Attorney                                                                                                    | 53002143                                                                                                 | SOCIAL STUDI                                                                                                    |                      |                      | FT Salary                                                                                                    |                                                                              |                                                                              |                                                                                             | NDCD                                         | 5144000                                                                   | 52001006                                                                         | ENG                                                |
|                                                             | Board Attorney<br>Board Aides                                                                                                    | 53002143<br>53002178                                                                                     | SOCIAL STUDI<br>ENGLISH SECO                                                                                                    |                      |                      | FT Salary<br>FT Salary                                                                                                    | 100000                                                                       | 513300                                                                       | 66000000                                                                                    | NRGR                                         |                                                                           |                                                                                  | ECE                                                |
|                                                             | Board Attorney<br>Board Aides<br>Senior Management                                                                                                    | 53002143<br>53002178<br>53002246                                                                         | SOCIAL STUDI<br>ENGLISH SECO<br>ESE-VARYING                                                                                                |                      |                      | FT Salary<br>FT Salary<br>FT Salary                                                                                            | 100000<br>100000                                                             | 513300<br>521200                                                             | 66000000<br>67810000                                                                        | NRGR                                         | 5144000                                                                   | 52000913                                                                         | LOL                                                |
|                                                             | Board Attorney<br>Board Aides<br>Senior Management<br>VIF Instructional                                                                                                    | 53002143<br>53002178<br>53002246<br>53002256                                                             | SOCIAL STUDI<br>ENGLISH SECO<br>ESE-VARYING<br>CUSTODIAN 12                                                                                |                      |                      | FT Salary<br>FT Salary<br>FT Salary<br>FT Salary<br>FT Salary                                                                  | 100000<br>100000<br>100000                                                   | 513300<br>521200<br>790000                                                   | 66000000<br>67810000<br>73000000                                                            | NRGR<br>NRGR                                 | 5144000<br>5117000                                                        | 52000913<br>52005615                                                             | CUS                                                |
|                                                             | Board Attorney<br>Board Aides<br>Senior Management<br>VIF Instructional<br>J1 Visa                                                                                                    | 53002143<br>53002178<br>53002246<br>53002256<br>53002389                                                 | SOCIAL STUDI<br>ENGLISH SECO<br>ESE-VARYING<br>CUSTODIAN 12<br>MATHEMATICS                                                                 |                      |                      | FT Salary<br>FT Salary<br>FT Salary<br>FT Salary<br>FT Salary<br>FT Salary                                                     | 100000<br>100000<br>100000<br>100000                                         | 513300<br>521200<br>790000<br>510300                                         | 66000000<br>67810000<br>73000000<br>60300000                                                | NRGR<br>NRGR<br>NRGR                         | 5144000<br>5117000<br>5144000                                             | 52000913<br>52005615<br>52001438                                                 | CUS                                                |
| ersonnel                                                    | Board Attorney<br>Board Aides<br>Senior Management<br>VIF Instructional<br>J1 Visa                                                                                                    | 53002143<br>53002178<br>53002246<br>53002256<br>53002389<br>53002397                                     | SOCIAL STUDI<br>ENGLISH SECO<br>ESE-VARYING<br>CUSTODIAN 12<br>MATHEMATICS<br>CUSTODIAN 12                                                 |                      |                      | FT Salary<br>FT Salary<br>FT Salary<br>FT Salary<br>FT Salary<br>FT Salary<br>FT Salary                                        | 100000<br>100000<br>100000<br>100000<br>100000                               | 513300<br>521200<br>790000<br>510300<br>790000                               | 6600000<br>67810000<br>73000000<br>60300000<br>73000000                                     | NRGR<br>NRGR<br>NRGR<br>NRGR                 | 5144000<br>5117000<br>5144000<br>5117000                                  | 52000913<br>52005615<br>52001438<br>52005615                                     | CUS <sup>®</sup><br>MAT<br>CUS <sup>®</sup>        |
| ersonnel<br>rea<br>ersonnel                                 | Board Attorney<br>Board Aides<br>Senior Management<br>VIF Instructional<br>J1 Visa                                                                                                    | 53002143<br>53002178<br>53002246<br>53002256<br>53002389<br>53002397<br>53002404                         | SOCIAL STUDI<br>ENGLISH SECO<br>ESE-VARYING<br>CUSTODIAN 12<br>MATHEMATICS<br>CUSTODIAN 12<br>JROTC INSTRU                                 |                      |                      | FT Salary<br>FT Salary<br>FT Salary<br>FT Salary<br>FT Salary<br>FT Salary<br>FT Salary<br>FT Salary                           | 100000<br>100000<br>100000<br>100000<br>100000<br>100000                     | 513300<br>521200<br>790000<br>510300<br>790000<br>510300                     | 6600000<br>67810000<br>73000000<br>60300000<br>73000000<br>60360000                         | NRGR<br>NRGR<br>NRGR<br>NRGR<br>NRGR         | 5144000<br>5117000<br>5144000<br>5117000<br>5144000                       | 52000913<br>52005615<br>52001438<br>52005615<br>52002000                         | CUS <sup>®</sup><br>MAT<br>CUS <sup>®</sup><br>JRO |
| ersonnel<br>rea<br>ersonnel<br>ubarea                       | Board Attorney<br>Board Aides<br>Senior Management<br>VIF Instructional<br>J1 Visa                                                                                                    | 53002143<br>53002178<br>53002246<br>53002256<br>53002389<br>53002397<br>53002404<br>53002459             | SOCIAL STUDI<br>ENGLISH SECO<br>ESE-VARYING<br>CUSTODIAN 12<br>MATHEMATICS<br>CUSTODIAN 12<br>JROTC INSTRU<br>ESE-VARYING                  |                      |                      | FT Salary<br>FT Salary<br>FT Salary<br>FT Salary<br>FT Salary<br>FT Salary<br>FT Salary<br>FT Salary<br>FT Salary<br>FT Salary | 100000<br>100000<br>100000<br>100000<br>100000<br>100000<br>100000           | 513300<br>521200<br>790000<br>510300<br>790000<br>510300<br>521200           | 6600000<br>67810000<br>73000000<br>60300000<br>73000000<br>60360000<br>67810000             | NRGR<br>NRGR<br>NRGR<br>NRGR<br>NRGR<br>NRGR | 5144000<br>5117000<br>5144000<br>5117000<br>5144000<br>5144000            | 52000913<br>52005615<br>52001438<br>52005615<br>52002000<br>52000913             | CUS<br>MAT<br>CUS<br>JRO<br>ESE-                   |
| <sup>v</sup> ersonnel<br>\rea<br>versonnel<br>iubarea<br>ob | Board Attorney<br>Board Aides<br>Senior Management<br>VIF Instructional<br>J1 Visa                                                                                                    | 53002143<br>53002178<br>53002246<br>53002256<br>53002389<br>53002397<br>53002404<br>53002459<br>53002726 | SOCIAL STUDI<br>ENGLISH SECO<br>ESE-VARYING<br>CUSTODIAN 12<br>MATHEMATICS<br>CUSTODIAN 12<br>JROTC INSTRU<br>JROTC INSTRU<br>JROTC INSTRU |                      |                      | FT Salary<br>FT Salary<br>FT Salary<br>FT Salary<br>FT Salary<br>FT Salary<br>FT Salary<br>FT Salary<br>FT Salary<br>FT Salary | 100000<br>100000<br>100000<br>100000<br>100000<br>100000<br>100000<br>100000 | 513300<br>521200<br>790000<br>510300<br>790000<br>510300<br>521200<br>510300 | 6600000<br>67810000<br>73000000<br>60300000<br>73000000<br>60360000<br>67810000<br>60360000 | NRGR<br>NRGR<br>NRGR<br>NRGR<br>NRGR<br>NRGR | 5144000<br>5117000<br>5144000<br>5117000<br>5144000<br>5144000<br>5144000 | 52000913<br>52005615<br>52001438<br>52005615<br>52002000<br>52002000<br>52002000 | CUST<br>MATH<br>CUST<br>JROT<br>ESE-V<br>JROT      |

| 🕈 Position (  | Control List (Site Vers    | ion) - SAP Ne      | tWeaver Portal - Windows I  | nternet    | Explorer            |        |                |           |                         |                    |                |            |
|---------------|----------------------------|--------------------|-----------------------------|------------|---------------------|--------|----------------|-----------|-------------------------|--------------------|----------------|------------|
| 00-           | bttps://erpportal.dad      | leschools.net/irj/ | portal                      |            |                     |        |                | ¥         | 🖌 😽 🗙 🛂 Goog            | e                  |                | 11 5,      |
| File Edit '   | /iew Favorites Tools       | Help               |                             |            |                     |        |                | and here  |                         |                    |                |            |
| <br>Favorites | Position Control List      | (Site Version) - 9 | AP NetWeaver P              |            |                     |        |                |           | 0 · 0 · 0               | 1 🚔 🕶 Page 🕶 🖇     | Safety + Too   | ols + 🔞 +  |
|               |                            |                    |                             |            |                     | _      |                |           |                         |                    |                |            |
|               | Welcome                    |                    |                             |            |                     |        |                |           |                         |                    |                |            |
| Home B        | ackend Landscape Em        | ployee Self Serv   | ice eRecruiting Human Re    | sources    | Procurement Financ  | Repo   | orts           |           |                         |                    |                |            |
| Transaction   | s   Reports                |                    |                             |            |                     |        |                |           |                         |                    |                |            |
| Position Co   | ontrol List (Site Version) |                    |                             |            |                     |        |                |           |                         |                    |                | History    |
|               |                            | Expo               | rt Dialog<br>Scaling Factor | Page       |                     | -      |                | List (    | Site Versio             | 1)                 |                | -          |
| Query         | ZZPA_104_0007              | FT                 | Fit to page width           | Page       |                     |        | i i            | pied PT V | acant LOA Positions     | All Positions Al   | Vacant         |            |
| Name          |                            | 121                | Repeat column headers       | Theme:     | Standard SAP        |        |                |           |                         |                    |                |            |
| Last          | 09/14/2010 11:15:30        | Pos                | O Fit to page               | Size:      | A4 210 x 297 mm     | •      |                | -         | n = Grant Description = | Object/Cmmnt itm ≞ | Job ≞          |            |
| Last Data     | 09/14/2010 02:18:44        |                    | O Poster                    | Orientatio | on: Portrait Format | <      | -11 - Click on | drop      |                         |                    |                |            |
| Update        | 00/14/2010 02.10.44        | 530                | Repeat column headers       |            | Portrait Format     |        | down box and   | d b       | 00 NRGR                 | #                  | 52001429       | SOCIAL S   |
| Funds         |                            | 530                |                             | Header     | Landscape Format    |        | select "Lands  | cape      | 00 NRGR                 | 5144000            | 52001429       | SOCIAL S'_ |
| Employee      |                            | 530                | Margins in mm               |            |                     |        | Format"        | D         | 00 NRGR                 | 5144000            | 52001497       | EARTH-SF   |
| Group         |                            | 530                |                             | Left:      | None                |        | [ official     | p         | 00 NRGR                 | 5144000            | 52001429       | SOCIAL S   |
| EE            | FT Salary                  | 530                | Ton:                        | Center:    | None                |        |                | 705000    | 00 NRGR                 | 5137000            | 52004112       | TREASUR    |
| (Pos)         |                            | 530                | Rettern 20.0                | Right:     | None                |        |                | 678100    | 00 NRGR                 | 5144000            | 52000913       | ESE-VAR'   |
|               | FT Hourly                  | 530                | Bottom. 20.0                |            |                     |        | 6              | 308200    | 00 30820000             | 5145000            | 52004226       | PARA IILT  |
|               | HT Salary                  | 530                | Len: 20.0                   | Footer     |                     |        | l l            | 319100    | 00 31910000             | 5145000            | 52004223       | PARA III-T |
|               | Probationary Hourly        | 530                | Right: 20.0                 |            |                     |        |                | 603000    | 00 NRGR                 | 5144000            | 52001438       | MATHEMA    |
|               | InterimTchEncumbered       | 530                |                             | Left:      | None                |        | °              | 730000    | 00 NRGR                 | 5117000            | 52005615       | CUSTODIA   |
|               | InterimTchUnencumbrd       | 530                |                             | Center:    | None                |        |                | 620000    | 00 NRGR                 | 5144000            | 52002225       | VOC DIST   |
|               | RegTch-3100 post           | 530                |                             | Right:     | None                |        |                | 705000    | 00 NRGR                 | 5137000            | 52004114       | SECRETAI   |
|               | Surplus Teacher            | 530                |                             |            |                     |        | L.             | 713100    | 00 NRGR                 | 5137000            | 52004207       | STUDENT    |
|               | Board Attorney             | 530                |                             |            |                     |        |                | 623000    | 00 NRGR                 | 5144000            | 52002830       | VOCINDE    |
|               | Board Aidee                | 530                |                             |            |                     |        | OK Cancel      | 603000    | 00 NRGR                 | 5144000            | 52001429       | SUCIAL S   |
|               | Sening Management          | 530                |                             |            |                     | Colors | 100000 501000  | 660000    | NRGR                    | 5144000            | 52001006       | ENGLISH :  |
|               | VIE Instructional          | 53002246           | CUSTODIAN 42                |            | FI                  | Salary | 100000 521200  | 720000    | NRGR                    | 5144000            | 52000913       | CUCTODIA   |
|               | Vir instructional          | 53002256           | NATHENATICS                 |            | FI                  | 12 - ( | Click "OK" - a | /30000    |                         | 5117000            | 52005615       | MATURNA    |
| Deresses      | JT VISA                    | 53002389           | CUSTODIAN 12                |            | F                   | file d | ownload        | 720020    |                         | 5144000            | 52001438       | CUSTODIA   |
| Area          |                            | 52002497           | IDOTC INSTRU                |            | r I                 | wind   | ow will appear | C00000    | NDOD NRGR               | 5144000            | 52002005       |            |
| Personne      |                            | 53002404           | ESE VADVING                 |            |                     | Salany | 100000 521000  | 679100    |                         | 5144000            | 52002000       | ESE VAD    |
| Subarea       |                            | 53002459           | IPOTC INSTRU                |            |                     | Salary | 100000 510200  | 603600    | ND NDGD                 | 5144000            | 52000913       | IROTO INC  |
| Barnalaia     |                            | 53002720           | VOC BUS SR H                |            | F                   | Salary | 100000 530300  | 626000    | 00 1                    | 5144000            | 52002000       | STOTE INC. |
| u-a<br>u-a    | 9                          | 03002143           | 1000000000                  |            | . 1.1               | ounity | 10000 000200   | 020000    | Created by H            | R Information S    | ervices -      | DAG        |
|               |                            |                    |                             |            |                     |        |                |           |                         |                    |                | E          |
| ine           |                            |                    |                             |            |                     |        |                | 1         | Second Second           | lintranet          | <i>4</i> 2 - € | 100% -     |

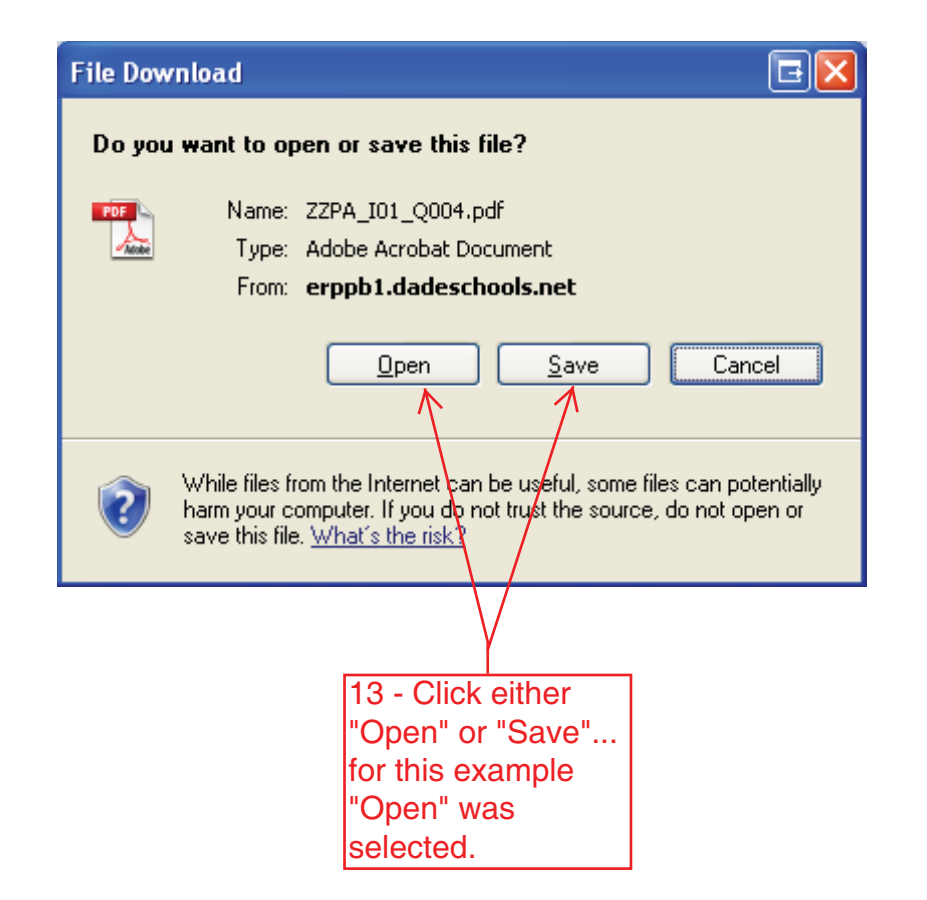

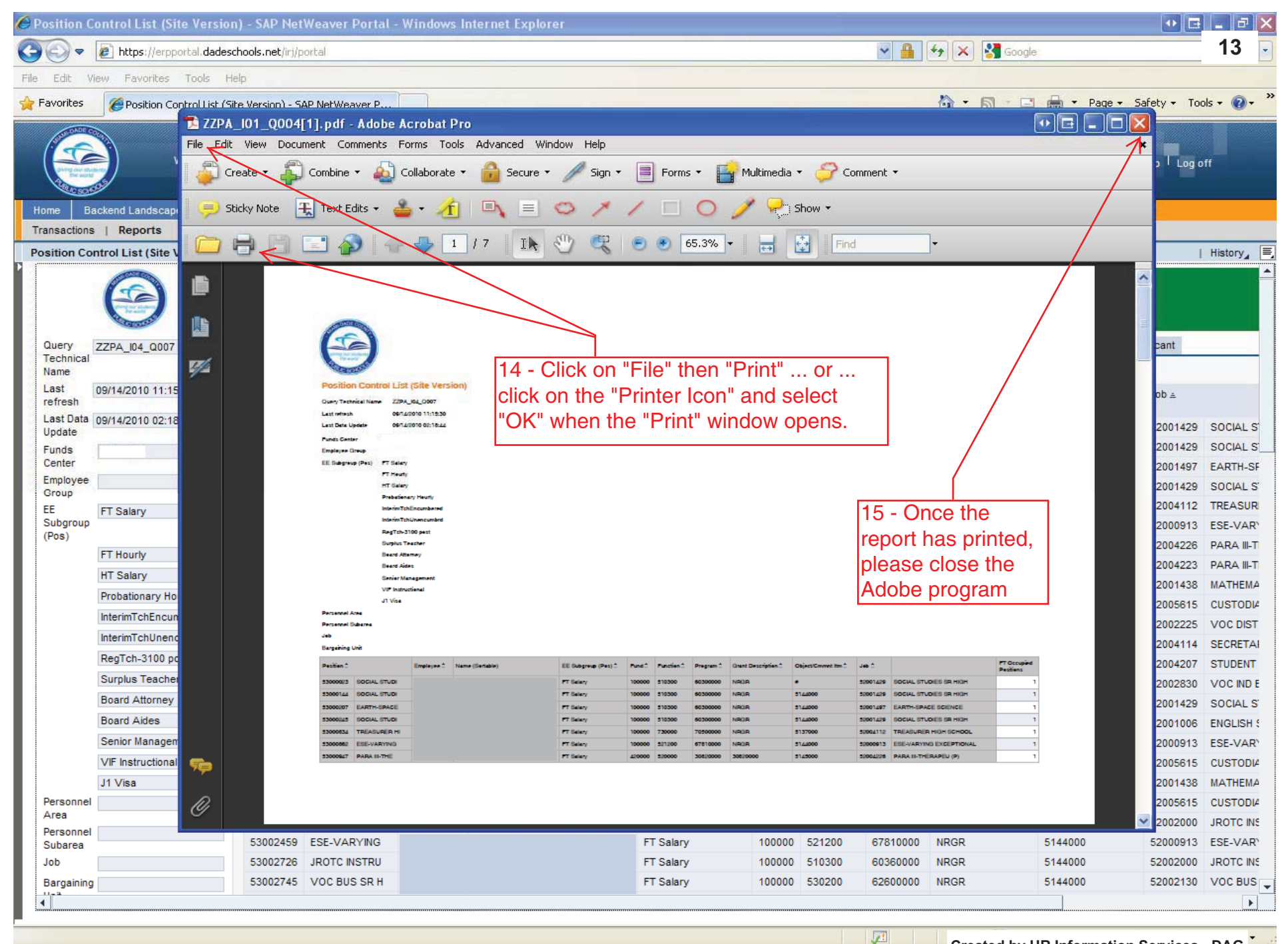

| 🖉 Position Control List (Site Version) - SAP NetWeaver Portal - Windows Internet Explorer                                                                                                    |                         |                     |                 |                     |                    |                     |        |             |                       |                                |                    |                         |            |
|----------------------------------------------------------------------------------------------------|-------------------------|---------------------|-----------------|---------------------|--------------------|---------------------|--------|-------------|-----------------------|--------------------------------|--------------------|-------------------------|------------|
| <b>GO -</b>                                                                                                    | 🖉 https://erpportal.dad | leschools.net/irj/p | oortal          |                     |                    |                     |        |             | <ul><li>✓ ▲</li></ul> | 😽 🗙 🚷 Google                   | !                  |                         | 14 ,       |
| File Edit View Favorites Tools Help                                                                                                    |                         |                     |                 |                     |                    |                     |        |             |                       |                                |                    |                         |            |
| 🖕 Favorites 🌈 Position Control List (Site Version) - SAP NetWeaver P                                                                                                    |                         |                     |                 |                     |                    |                     |        |             |                       |                                |                    |                         |            |
| A CONTRACT OF A CONTRACT OF A | Welcome                 |                     |                 |                     |                    |                     |        |             |                       |                                |                    | Help <sup> </sup> Log o | bff_       |
| Home Backend Landscape Employee Self Service eRecruiting Human Resources Procurement Finance Reports                                                                                                    |                         |                     |                 |                     |                    |                     |        |             |                       |                                |                    |                         |            |
| Position Control List (Site Version) 16 - Click on the next tab, and repeat steps 10                                                                                                    |                         |                     |                 |                     |                    |                     |        |             |                       |                                |                    |                         |            |
| Position Control List (Site Version) through 16 as needed for each report.                                                                                                    |                         |                     |                 |                     |                    |                     |        |             |                       |                                |                    |                         | History    |
|                                                                                                    | $\bigcirc$              |                     |                 |                     |                    | Position            | Con    | trol L      | ist (Sit              | e Version                      | 1)                 |                         |            |
| Query<br>Technical                                                                                                    | ZZPA_104_Q007           | FT Occ &            | Vac FT Occupied | d 31XX Positions    | Obsolete Positions | Over Occupied FT    | Vacant | PT Occupied | PT Vacant             | LOA Positions                  | All Positions A    | I Vacant                |            |
| Name                                                                                                    |                         |                     | Page 1 of 3     | • <u>*</u> <u>*</u> |                    |                     |        |             |                       |                                |                    |                         |            |
| Last<br>refresh                                                                                                    | 09/14/2010 11:15:30     | Position ≞          |                 | Employee            | Sortable)≟⊽        | EE Subgroup (Pos) ≞ | Fund ≞ | Function ±  | Program ≞             | Grant Description $\triangleq$ | Object/Cmmnt Itm ≞ | Job ≞                   |            |
| Last Data                                                                                                    | 09/14/2010 02:18:44     | 53000023            | SOCIAL STUDI    |                     |                    | FT Salary           | 100000 | 510300      | 60300000              | NRGR                           | #                  | 52001429                | SOCIAL S   |
| Funds                                                                                                    |                         | 53000144            | SOCIAL STUDI    |                     |                    | FT Salary           | 100000 | 510300      | 60300000              | NRGR                           | 5144000            | 52001429                | SOCIAL S   |
| Center                                                                                                    |                         | 53000207            | EARTH-SPACE     |                     |                    | FT Salary           | 100000 | 510300      | 60300000              | NRGR                           | 5144000            | 52001497                | EARTH-SF   |
| Employee<br>Group                                                                                                    |                         | 53000245            | SOCIAL STUDI    |                     |                    | FT Salary           | 100000 | 510300      | 60300000              | NRGR                           | 5144000            | 52001429                | SOCIAL S   |
| EE                                                                                                    | FT Salary               | 53000834            | TREASURER HI    |                     |                    | FT Salary           | 100000 | 730000      | 70500000              | NRGR                           | 5137000            | 52004112                | TREASUR    |
| Subgroup<br>(Pos)                                                                                                    |                         | 53000862            | ESE-VARYING     |                     |                    | FT Salary           | 100000 | 521200      | 67810000              | NRGR                           | 5144000            | 52000913                | ESE-VAR    |
| (FUS)                                                                                                    | FT Hourly               | 53000947            | PARA III-THE    |                     |                    | FT Salary           | 420000 | 520000      | 30820000              | 30820000                       | 5145000            | 52004226                | PARA III-T |
|                                                                                                    | HT Salary               | 53000948            | PARA III-THE    |                     |                    | FT Salary           | 431000 | 520200      | 31910000              | 31910000                       | 5145000            | 52004223                | PARA III-T |
|                                                                                                    | Probationary Hourly     | 53001142            | MATHEMATICS     |                     |                    | FT Salary           | 100000 | 510300      | 60300000              | NRGR                           | 5144000            | 52001438                | MATHEMA    |
|                                                                                                    | InterimTchEncumbered    | 53001147            | CUSTODIAN 12    |                     |                    | FT Salary           | 100000 | 790000      | 73000000              | NRGR                           | 5117000            | 52005615                | CUSTODI4   |
|                                                                                                    | InterimTchUnencumbrd    | 53001782            | VOC DIST ED     |                     |                    | FT Salary           | 100000 | 530300      | 62000000              | NRGR                           | 5144000            | 52002225                | VOC DIST   |
|                                                                                                    | RegTch-3100 nost        | 53001824            | SECRETARY HI    |                     |                    | FT Salary           | 100000 | 730000      | 70500000              | NRGR                           | 5137000            | 52004114                | SECRETAI   |
|                                                                                                    | Surplus Teacher         | 53002073            | STUDENT SVCS    |                     |                    | FT Salary           | 100000 | 611000      | 71310000              | NRGR                           | 5137000            | 52004207                | STUDENT    |
|                                                                                                    | Board Attorney          | 53002106            | VOC IND ED S    |                     |                    | FT Salary           | 100000 | 530800      | 62300000              | NRGR                           | 5144000            | 52002830                | VOC IND E  |
|                                                                                                    | Board Aides             | 53002143            | SOCIAL STUDI    |                     |                    | FT Salary           | 100000 | 510300      | 60300000              | NRGR                           | 5144000            | 52001429                | SOCIAL S   |
|                                                                                                    | Senior Management       | 53002178            | ENGLISH SECO    |                     |                    | FT Salary           | 100000 | 513300      | 67810000              | NRGR                           | 5144000            | 52001006                | ENGLISH :  |
|                                                                                                    | VIE Instructional       | 53002240            | CUSTODIAN 12    |                     |                    | FT Salary           | 100000 | 790000      | 7300000               | NRGR                           | 5144000            | 52000913                | CUSTODIA   |
|                                                                                                    | 11 Visa                 | 53002230            | MATHEMATICS     |                     |                    | FT Salary           | 100000 | 510300      | 60300000              | NRGR                           | 5144000            | 52003015                | MATHEMA    |
| Personnel                                                                                                    | 51 9150                 | 53002397            | CUSTODIAN 12    |                     |                    | FT Salary           | 100000 | 790000      | 73000000              | NRGR                           | 5117000            | 52005615                | CUSTODIA   |
| Area                                                                                                    |                         | 53002404            | JROTC INSTRU    |                     |                    | FT Salary           | 100000 | 510300      | 60360000              | NRGR                           | 5144000            | 52002000                | JROTC INS  |
| Personnel                                                                                                    |                         | 53002459            | ESE-VARYING     |                     |                    | FT Salary           | 100000 | 521200      | 67810000              | NRGR                           | 5144000            | 52000913                | ESE-VAR    |
| Job                                                                                                    |                         | 53002726            | JROTC INSTRU    |                     |                    | FT Salary           | 100000 | 510300      | 60360000              | NRGR                           | 5144000            | 52002000                | JROTC INS  |
| Bargaining                                                                                                    |                         | 53002745            | VOC BUS SR H    |                     |                    | FT Salary           | 100000 | 530200      | 62600000              | 1                              |                    |                         | USC BUS    |
| 4                                                                                                    |                         |                     |                 |                     |                    | ,                   |        |             |                       | Created by HI                  | R Information \$   | Services -              | DAG        |
| 5U                                                                                                    |                         |                     |                 |                     |                    |                     |        |             |                       | ····                           |                    |                         | . Internet |
|                                                                                                    |                         |                     |                 |                     |                    |                     |        |             | 1                     | Second Second                  | intranet           | - (h)                   | 100% -     |